## UKRAINIAN PROCESSING CENTER

Kyiv

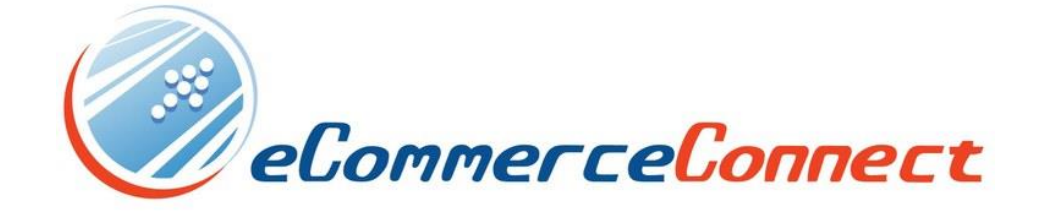

Billing a customer a payment link INVOICING

## INVOICING (pay by link)

1. PKCS12 certificate installation.

At first, you have to upload browser certificate that you received from EC Department.

The certificate (file format p12) is required to gain an access to the Merchant's interface. It must be imported into the browser by using special password.

You can find an example of how to install certificate in search engines. Google Chrome: <u>https://support.globalsign.com/customer/portal/articles/1211541-install-client-digital-certificate---windows-using-chrome</u> Mozilla Firefox: <u>https://www.sslsupportdesk.com/how-to-import-a-certificate-into-firefox/</u>

2. Invoicing creation.

At first, you have to click "Invoicing" at the Merchant's interface:

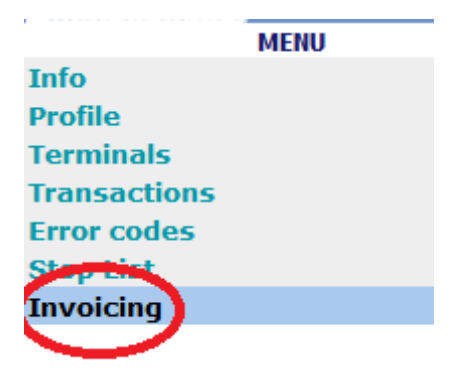

In the second step, you should select Merchant and Terminal if you have more than 1 of them:

| New invoice                                      |                                  |               |  |  |
|--------------------------------------------------|----------------------------------|---------------|--|--|
| Merchant                                         | TEST MERCHANT                    |               |  |  |
| Terminal ID                                      | TEST MERCHANT1                   |               |  |  |
| Order ID                                         | TEST MERCHANT2<br>TEST MERCHANT3 | Auto generate |  |  |
| Amount                                           | TEST MERCHANT                    |               |  |  |
| Currency                                         | TEST MERCHANT4                   |               |  |  |
| Description                                      |                                  |               |  |  |
| Expire day Y                                     |                                  |               |  |  |
| * All fields are required<br>Create Reset Cancel |                                  |               |  |  |

After that you should select purchase options: amount, order number, invoicing expiration date.

Notice:

- Payment must be made on time (Expire day). At the end of the invoice payment will not be possible.
- The amount must be indicated in the smallest units: 100 1EUR.
- "Auto generate" button generates random order number.

In the third step, you should to click on "Create".

After that you will see invoice by entered details:

| View invoice     |              |                       |             |                   |
|------------------|--------------|-----------------------|-------------|-------------------|
| Order ID         | test         | 000                   |             |                   |
| Merchant         | TES          | T MERCHANT            |             |                   |
| Merchant ID      |              |                       |             |                   |
| Terminal ID      |              |                       |             |                   |
| Amount           | 100          |                       |             |                   |
| Currency         | 978          |                       |             |                   |
| URL for acess to | invoice http | s://ecg.test.upc.ua/g | jo/inv/id3  |                   |
|                  |              |                       |             | copy to clipboard |
| ID Mer           | chant        | IP-addr               | <b>Open</b> | ration Type       |

You can fast copy to clipboard URL for access and send it to the client by telegram, viber, e-mail etc.

Notice:

- If the invoice page was opened without a subsequent payment, you will occur the "412" error when you will open it again because of repeating order number. The error automatically disappears in 20 minutes.
- Skype makes a preliminary opening of the payment page, so you can pay the invoice in 20 minutes.

3. View the invoice.

You can view the invoices by some filter:

- Merchant name;
- Order number;
- Event type: invoice creation, payment or settlement;
- Period for which actions were performed.

|   | [-] Invoice   | search                      |
|---|---------------|-----------------------------|
| P | Merchant      | TEST MERCHANT V Order ID    |
| 1 | Type of event | Create 🖌                    |
| F | From          | Create DD/MM/YYY-hh:mm      |
| 1 | Го            | Purchase / DD/MM/YYYY-hh:mm |
| F | Rows in page  | 10 ~                        |
| 5 | Search        |                             |

4. Refund.

If you need to do a refund to the client, you must find and select the original transaction:

[ + ] Invoice search

| Order ID | Merchant      | Create              |  |
|----------|---------------|---------------------|--|
| test006  | TEST MERCHANT | 2019-01-15 16:03:52 |  |
| test005  | TEST MERCHANT | 2019-01-15 16:03:47 |  |
| test004  | TEST MERCHANT | 2019-01-15 16:03:41 |  |
| test003  | TEST MERCHANT | 2019-01-15 16:03:33 |  |
| test002  | TEST MERCHANT | 2019-01-15 16:03:25 |  |
| test001  | TEST MERCHANT | 2019-01-15 16:03:19 |  |
| test000  | TEST MERCHANT | 2019-01-15 15:10:05 |  |

| View invoi  | ce            |   |              |               |
|-------------|---------------|---|--------------|---------------|
| Order ID    | test006       |   |              |               |
| Merchant    | TEST MERCHANT |   |              |               |
| Merchant ID | 1754727       |   |              |               |
| Terminal ID | E7882727      |   |              |               |
| Amount      | 11111         |   |              |               |
| Currency    | 840           |   |              |               |
|             |               |   |              |               |
| ID          | Merchant      | ŧ | IP-addr      | Operation Typ |
| 298963      | TEST MERCHANT |   | 172.29.50.30 | Purchase      |

After that you have to enter refund amount and click "Submit":

| Purchase                |          |                                       |                        |  |
|-------------------------|----------|---------------------------------------|------------------------|--|
| I                       | D        | 5298963                               |                        |  |
| E-1                     | 1ail     | ec@upc.ua                             |                        |  |
| IP-ad                   | ldress   | 172.29.50.30 DSBL Query               |                        |  |
| Orde                    | er ID    | test006                               |                        |  |
| Descr                   | ription  | 1000                                  |                        |  |
| Termi                   | inal ID  | E7882727                              |                        |  |
| х                       | ID       | 00019011516-503413-1                  |                        |  |
| Curr                    | rency    |                                       |                        |  |
| Am                      | ount     | 1111                                  |                        |  |
| P                       | AN       | 499999******0011 Put to the Stop list |                        |  |
| PAN                     | Info     | Country=UA, Region=1, B               | rand=VISA, Card Type=E |  |
| Tran                    | Code     | 000 / Transaction is approved         |                        |  |
| Approv                  | val code | 440930                                |                        |  |
| Ti                      | me       | 2019-01-15 16:04:24                   |                        |  |
| Ba                      | itch     | 135396                                |                        |  |
| Enter amount to reverse |          |                                       |                        |  |
| 11111                   |          |                                       |                        |  |
| Submit Cancel           |          |                                       |                        |  |

Notice:

Refund amount must be indicated in the smallest units: 100 – 1EUR.